# ГЕНЕРАЦИЯ КЛЮЧА, ОТПРАВКА ЗАПРОСА НА СЕРТИФИКАТ И ПОЛУЧЕНИЕ СЕРТИФИКАТА В ПП «СТЭК-ТРАСТ» <u>НА ОСНОВЕ СКЗИ «ВЕРБА-ОW»</u>

## Оглавление

| Подготовительные мероприятия                   | 3 |
|------------------------------------------------|---|
| Генерация нового ключа и запроса на сертификат | 3 |
| Получение сертификата                          | 8 |

## ВНИМАНИЕ!

<u>Для продления сертификата</u> (по окончании срока действия ключа электронной подписи) при проведении процедуры генерации запроса на сертификат потребуется наличие 2-х съемных носителей (дискета, флешка).

На одном из носителей содержится действующая электронная подпись. На 2-ой (чистый) носитель будет сгенерирован запрос на сертификат. Оба носителя должны быть вставлены в компьютер.

#### <u>Крайне рекомендуется сделать резервную копию старого действующего ключа</u> электронной подписи.

Убедительная просьба внимательно ознакомиться с данной инструкцией, уделив особое внимание пунктам, в которых проводится работа со съемными носителями.

### Подготовительные мероприятия

СКЗИ «Верба-ОW» должно быть установлено на компьютере.

1. Вставить съемный носитель (дискету, флешку), который содержит действующий ключ, в компьютер и зайти в программу «СТЭК-ТРАСТ». АРМ «Траст-Клиент».

Внимание! Продление ключа возможно только при наличии действующего (не истекшего, не отозванного) ключа и настроенного справочника сертификатов. В случае первичной генерации сертификата необходимо перейти к пункту №2 раздела «Генерация нового ключа и запроса на сертификат».

2. Выйти на связь с сервером для получения документов и проверки актуальной версии программы «СТЭК-ТРАСТ» (нажать кнопку «Отправить / получить»).

### Генерация нового ключа и запроса на сертификат

1. Выбрать пункт меню «Сервис» – «Управление Абонентами и сертификатами» – «Запрос и получение сертификата».

|   | 🖗 Сервис 🔞 Справка                                                                                                    | 5                                                                                                    | 👂 Техническая подде |
|---|----------------------------------------------------------------------------------------------------|----------------------------------------------------------------------------------------------------|---------------------|
|   | Параметры системы<br>Пользователи<br>Сменить пародь                                                                                                    | .34                                                                                                    |                     |
| ŋ | Управление абонентами и сертификатами<br><del>Обловление форм отчетности</del><br>Календарь бухгалтера<br>Подписать файл электронной подписью<br>Подписать документ для Банка России | Добавить абонента<br>Отключить абонента<br>Добавить абонента - клиента УП<br>Редактировать реквизиты клиента УП<br>Отключить клиента УП |                     |
|   | Проверка связи с сервером Траст<br>Чистка архивных копий                                                                                                    | Сменить ключ<br>Запрос и получение сертификата                                                                                          | ]                   |
|   | Проверка регламента документооборота<br>Протокол работы                                                                                                    | Импорт реквизитов из базы старого АРМ-а (                                                                                               | (версии 2.1)        |

2. В окне Мастера выбрать первый пункт «Генерация ключа и отправка запроса на сертификат на сервер», нажать кнопку «Далее».

Внимательно читайте информацию в каждом окне Мастера!

| енерация ключа и отправка запроса на сертификат на сервер / получение готового сертификата.                                                                                                    |
|----------------------------------------------------------------------------------------------------|
| Данный Мастер поможет сгенерировать запрос на сертификат или получить сертификат, на отправленный<br>ранее запрос.                                                                                                    |
| Порядок действий:<br>1. Стенерировать запрос на сертификат и передать его на сервер.<br>2. Дождаться обработки запроса, получить его, используя Систему "СТЭК-ТРАСТ" и, при необходимости,<br>установить на компьютер.<br>Виберите одишно ресможниковриситер и нажинте "Дагое" |
| Г 1. Генерация ключа и отправка запроса на сертификат на сервер                                                                                                    |
| вудет запущена пошаговая процедуратенерации ключа этти о тправки запроса на сертификат на<br>сервер Оператора ЭДО.                                                                                                    |
| Для генерации ключа ЭП потребуется ключевой носитель, либо, если условия использования<br>ключа позволяют, то ключ ЭП может быть сгенерирован в реестр.                                                                                                    |
| После отправки запроса на сертификат для проверки готовности сертификата и его получения<br>необходимо выбрать п.2                                                                                                    |
| 🔿 2. Проверка статуса запроса на сертификат и его получение                                                                                                    |
| Будет проведена проверка статуса запроса на сертификат (отправленный ранее на сервер Оператора<br>ЭДО) и. в случае его готовности, ножет быть выполнено получение сертификата (копирование на<br>ключевой ноститель) и его установка в Систему "СТЭК-ТРАСТ"                    |
| Лалее Закрыть                                                                                                    |

3. В окне Мастера «Выбор режима подготовки запроса на сертификат» в разделе «Варианты подготовки запроса на сертификат» выбрать нужный пункт:

- «Подготовить запрос на сертификат с «нуля»» в этом случае все данные нужно будет внести вручную.
- «Подготовить запрос на сертификат на основе существующего» используется для «продления» сертификата. В данном случае в таблице ниже необходимо отметить сертификат, на основе которого будут заполнены данные (если в списке несколько сертификатов, то рекомендуется отметить действующий сертификат).

Нажать кнопку «Далее». В случае если в текущем сеансе работы программы «СТЭК-ТРАСТ» не проводилось сеансов связи, необходимо указать носитель с действующим ключом.

| Выбо          | р режима подготовк<br>арианты подготовки за                       | и запроса на сертификат                                                                                    | -                                                  |                                          | in the second           |                             | <b>x</b> |
|---------------|-------------------------------------------------------------------|----------------------------------------------------------------------------------------------------|----------------------------------------------------|------------------------------------------|-------------------------|-----------------------------|----------|
| C<br>C<br>OTN | Подготовить запрос<br>Подготовить запрос<br>иетьте "V" сертификат | на сертификат "с нуля" (все данны<br>на сертификат на основе существу<br>, на основе которого Вы собираете | е нужно будет в<br>ющего (больша<br>сь подготовить | нести вручную<br>я часть полей<br>запрос | о)<br>будет заполнена)  |                             |          |
| 1             | Basasasu                                                          |                                                                                                    | Дей                                                | ствует                                   |                         | Серийный № ಲ                |          |
| Y             | Бладелец                                                          | паименование асонента                                                                                      | с                                                  | по                                       | эдостоверяющии центр    | сертификата                 |          |
|               | Тест                                                              | Тестовый Тест Тестович                                                                                     | 16.09.2016                                         | . 17.12.2017                             | Stek-Trust CA Qualified | 40501470C2C06FC735          |          |
|               |                                                                   |                                                                                                    |                                                    |                                          |                         |                             | -        |
|               | Назад                                                             |                                                                                                    |                                                    |                                          |                         | <b>Цалее</b> За <u>к</u> ри | ∍пь      |

4. В окне Мастера «Параметры запроса на сертификат» необходимо проверить и при необходимости заполнить недостающие данные по организации (ИП, ФЛ), выбрать «Назначение сертификата» (с помощью кнопки ...) и «Квалификацию подписи». Обязательные к заполнению поля отмечены красным подчеркиванием или знаком «\*». В поле «СКЗИ (Криптография)» должно быть указано «Верба-OW». Нажмите кнопку «Далее».

Примечание. Если подвести курсор к полю и задержаться на этом поле, то появляется так называемая «всплывающая подсказка», поясняющая смысл и правила заполнения интересующего поля. Введите СНИЛС, только цифры (11), без пробелов, дефисов и других знаков, например, 10235485298 С помощью кнопки «Загрузить...» можно выбрать имеющийся сертификат, а затем дозаполнить требуемые поля

| еновные напр                | авления и,        | данные для запроса  | Дополн     | ительн   | ые направления  | Договорны  | е реквиз         | зиты           |           |
|-----------------------------|-------------------|---------------------|------------|----------|-----------------|------------|------------------|----------------|-----------|
| аполните в<br>нопку "Дал    | се обязат<br>lee" | ельные данные (о    | тмечені    | ные кр   | асным подчери   | киванием и | іли "×")         | и нажмите      | Загрузить |
| Тип владелы                 | ца сертифи        | kara *              |            |          |                 |            |                  |                |           |
| • Юридичес                  | кое лицо          | 0                   | Индиви     | дуальн   | ый предпринимат | ель С о    | ₽ <u>и</u> зичес | жое лицо       |           |
| Назначение                  | сертификат        | а ФНС, ПФР          |            |          |                 | СКЗИ (Криг | πографи          | ня) Верба-ОW   | •         |
| Квалификаци                 | я подписи         |                     |            |          |                 |            |                  |                |           |
| 🔽 Руководі                  | пель              | Г                   | Главн      | ый бухг  | алтер           | Ε          | 9полнов          | иоченный предс | тавитель  |
| Сведения о в                | ладельце с        | ертификата          |            |          |                 |            |                  |                |           |
| Фамилия                     | Тестовы           | ä                   | Имя        | Тест     |                 | тО         | чество           | Тестович       |           |
| снилс                       | 00000000          | 0000                | инн        |          |                 | E-I        | mail             | support@stek-t | rust.ru   |
| Должность                   | Директо           | p                   |            |          |                 |            |                  |                | -         |
| Адрес                       |                   |                     |            |          |                 |            |                  |                |           |
| Область                     | /4 Челяб          | инская область      |            |          |                 |            |                  |                |           |
| Город                       | Челябин           | ск                  | <u>ب</u> ا | Ілица, д | юм Энтузиаст    | ов 12Б     |                  |                |           |
| Сведения об                 | организаци        | и                   |            |          |                 |            |                  |                |           |
| Краткое наин                | менование         | Тест                |            |          |                 |            |                  |                |           |
| Полное наим                 | енование          | Тест рег. № 099-999 | -9999999   |          |                 |            |                  |                |           |
| Отдел / Обос<br>подразделен | обленное<br>ие    | Руководство         |            |          |                 |            |                  |                | •         |
| ОГРН (ИП)                   |                   | 000000000000        | ин         | н        | 009972957454    |            |                  | кпп 0000000    | 107       |
| Рег. № в ФС                 | С                 |                     | Kor        | φCC      |                 | 1          | Рег. № в         | ПФР 099-999    | -999999   |

5. В окне Мастера «Дополнительные направления» нажмите кнопку «Далее» (ничего отмечать не нужно).

| Параметры запроса на сертификат                                                                                                    |                                                | X         |
|----------------------------------------------------------------------------------------------------|------------------------------------------------|-----------|
| Основные направления и данные для запроса Дополнительные направления Договорные                                                                       | реквизиты                                      |           |
| Если необходимо, выберите дополнительные направления, для которых требуе<br>Данный шаг можно пропустить (не выбирать дополнительное направление) и на | гся получить сертифика<br>ажать кнопку "Далее" | т.        |
| Система межведомственного электронного взаимодействия (СМЭВ)                                                                                          |                                                |           |
| С Сертификат для использования должостным лицом                                                                                                    |                                                | 0         |
| С Сер <u>т</u> ификат для использования органом исполнительной власти                                                                                 |                                                | · · · · · |
| Информационные системы<br>Поплад з деятлонного дея дарирования Федеральной тамоменной однубы                                                          |                                                |           |
| Г Глама отчетности челез Полтал Фелеральной налосовой слижбы (иними рајод ги)                                                                         |                                                |           |
| Единый Федеральный реестр сведений о фактах деятельности юридических лиц (ЕФРС)                                                                       | ≠дюл)                                          |           |
| Г Государственная информационная система о государственных и муниципальных платеж                                                                     | ах (ГИС ГМП)                                   |           |
| Портал Федеральной службы государственной регистрации, кадастра и картографии (Р                                                                      | осреестра)                                     |           |
| Федеральная служба по тарифам (ФСТ)                                                                                                    |                                                |           |
|                                                                                                    |                                                |           |
| Назад                                                                                                    | <b>Далее</b> За                                | акрыты    |

6. В окне Мастера «Договорные реквизиты» укажите номер договора, заключенного с удостоверяющим центром или оператором электронного документооборота. Нажмите кнопку «Далее».

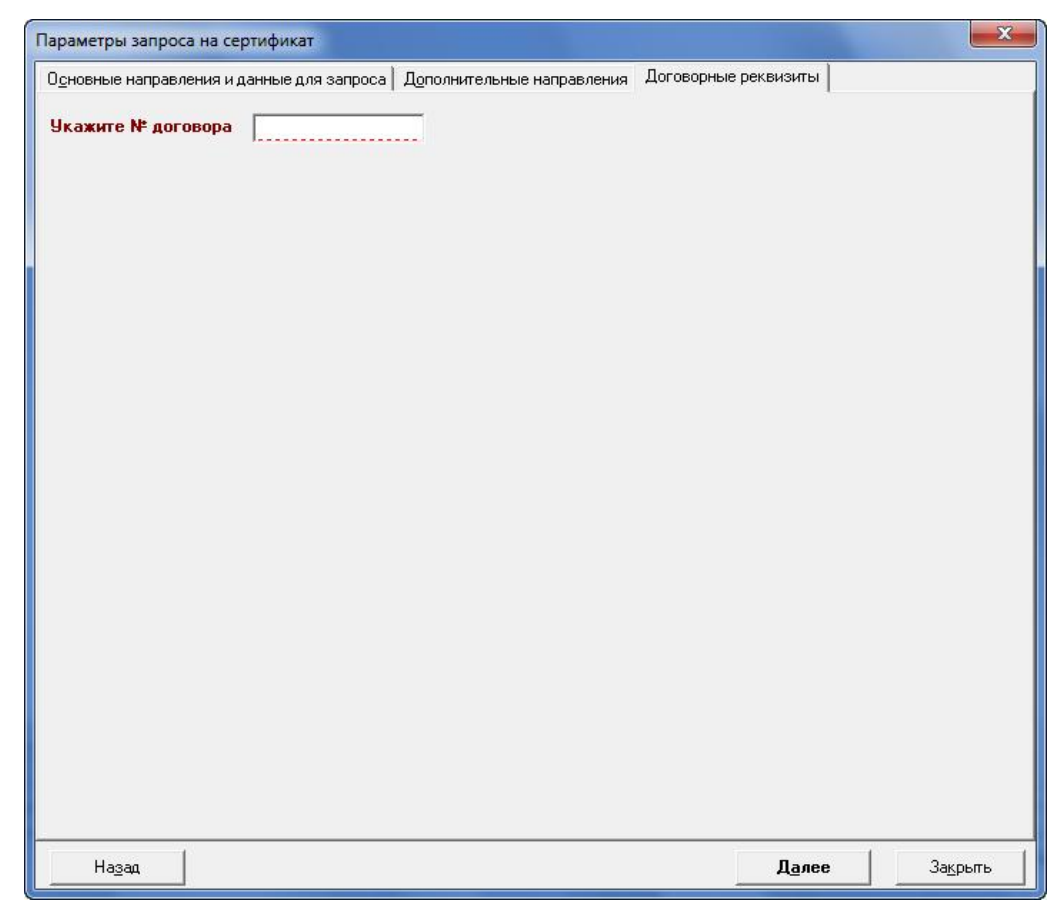

7. В последнем окне Мастера «Информация» ознакомьтесь с описанием дальнейших действий. Нажмите кнопку «Далее».

| Параметры запроса на сертификат                                                                             |                                                                                  |                                                                   | ×                                     |
|----------------------------------------------------------------------------------------------------|----------------------------------------------------------------------------------|-------------------------------------------------------------------|---------------------------------------|
| Одновные направления и данные для запроса                                                                   | Дополнительные направления                                                       | Договорные реквизиты                                              | Информация                            |
| Уважаемый абонент!                                                                                          |                                                                                  |                                                                   |                                       |
| Подготовлена вся необходимая инс                                                                            | формация для работы.                                                             |                                                                   |                                       |
| После нажатия кнопки "Далее" след                                                                           | дуйте инструкциям, котор                                                         | ые будут появляться                                               | в окнах.                              |
| На первом этапе Вам будет предло<br>сгенерирован ключ электронной по                                        | жено выбрать ключевой н<br>одписи (закрытый ключ).                               | юситель, на который                                               | і будет                               |
| На втором этапе нужно будет наби<br>в пределах появившегося окна. Это<br>биологического датчика случайны:   | рать любые символы на кл<br>) обязательная процедура<br>х чисел).                | авиатуре или двига<br>а генерации ключа (и                        | ать курсором мышки<br>інициализация   |
| На третьем этапе Вам будет предл<br>необходимости, задайте его и запо                                       | ожено задать пароль на к<br>мните. Пароль невозможн                              | онтейнер с закрыты<br>ю восстановить или                          | м ключом. При<br>убрать.              |
| После этого будет сгенерирован к.<br>отправлен запрос на сертификат н<br>подтверждающем отправку.           | люч электронной подписи<br>ю сервер Оператора ЭДО                                | на указанный ключи<br>Номер запроса буд                           | евой носитель и<br>ет показан в окне, |
| Никому не передавайте закры<br>не говорите пароль на контейн                                                | тый ключ, храните его н<br>нер с закрытым ключом                                 | в защищенном мес<br>!!!                                           | те и никому                           |
| Вы сможете воспользоваться свои<br>проверки электронной подписи от<br>занимает от 1 до 5 рабочих дней.      | ч ключом только тогда, ко<br>нашего удостоверяющего                              | гда получите сертиф<br>центра. Обычно, так                        | рикат ключа<br>ая процедура           |
| Проверить стадию обработки Ваше<br>можно, выбрав меню "Сервис" - "Упр<br>сертификата" - "2. Проверка статус | его запроса на сертифика<br>равление абонентами и се<br>за запроса на сертификат | т, а так же получить<br>ертификатами" - "Заг<br>и его получение". | и установить его<br>прос и получение  |
| В случае необходимости, обращайт<br>можете найти на главной странице                                        | есь в службу технической<br>программы (появляется с                              | і поддержки. Контакт<br>разу после открытия                       | гные данные Вы<br>я программы).       |
| Надеемся работа с нами будет                                                                                | для Вас простой и при                                                            | ятной!                                                            |                                       |
| Назад                                                                                                    |                                                                                  | Далее                                                             | з Закрыть                             |

8. В окне «Генерация ключа на носитель» необходимо указать съемный носитель (дискету, флешку), на который будет записан новый ключ. Нажмите «Далее».

| дисковод            | ➡ G:                              | <b>_</b> |
|---------------------|-----------------------------------|----------|
|                     |                                   |          |
| ставьте ключевой но | ситель назначения для генерации і | ключей в |
| ыбранное устройство | ли нажмите далее.                 |          |
| ыбранное устройство | ли нажмите далее.                 |          |
| ыбранное устройство | линажмине далее.                  |          |

В случае наличия на носителе ключа программа выдаст предупреждение о том, что ключ будет перезаписан, поэтому для генерации нового ключа необходимо использовать другой **чистый съемный носитель**. Старый действующий ключ потребуется для получения сертификата (см. раздел «Получение сертификата»). Нажмите «Далее».

Убедитесь в правильности выбора носителя и нажмите «Готово».

| Информация о ключе на носителе                                                                                                    | Для генерации ключа с указанными параметрами на указанный<br>носитель нажмите "Далее"<br>— Параметры генеририемого к люча |
|----------------------------------------------------------------------------------------------------|----------------------------------------------------------------------------------------------------|
| Идентификатор 85250SF00901                                                                                                    | Идентификатор 9114TSPVUY01 512 бит                                                                                        |
| 1ля выбора другого носителя назначения для генерации ключа<br>нажилите "Назаді", для генерации ключа на этот носитель,<br>ими ите "Параса" | Генерация производится на носитель в:<br>дисковод G:                                                                      |
| алкин с далес.                                                                                                    |                                                                                                    |
|                                                                                                    |                                                                                                    |

9. На носитель, указанный на предыдущем шаге, будут записаны файлы ключа. Появится сообщение об успешной отправке запроса на выпуск сертификата с номером запроса.

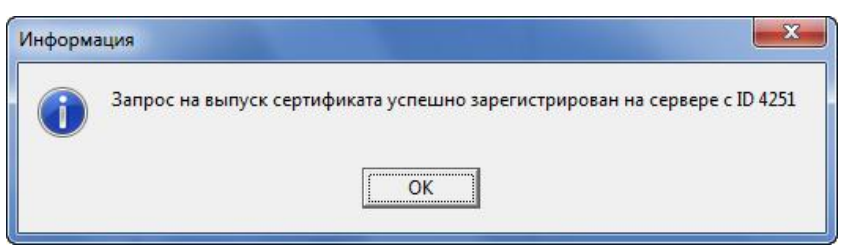

Крайне рекомендуется сделать резервную копию сгенерированного ключа (скопировать в отдельную папку на другой носитель).

| 1мя Дата изменения Гип<br>Новый сертификат 02.12.2016 13:01 Папка с файл | Размер           |
|--------------------------------------------------------------------------|------------------|
|                                                                          |                  |
|                                                                          | ами              |
| <b>DB1</b> 05.12.2016 17:06 Папка с файл                                 | ами              |
| ] version.hex 05.12.2016 17:06 Файл "HEX"                                | 1 КБ             |
| 🗋 uz.db3 05.12.2016 17:06 Файл "DB3"                                     | 1 КБ Скопироват  |
| ] gk.db3 05.12.2016 17:07 Файл "DB3"                                     | 1 КБ Оанные фаил |
| vrbkeys 05.12.2016 17:07 Папка с файл                                    | в пипку          |
|                                                                          |                  |

### Получение сертификата

1. Сформированный запрос на сертификат передается в Удостоверяющий центр. Выпуск сертификата производится после проверки запроса на сертификат и документов клиента.

2. Чтобы проверить статус запроса (готовность сертификата) нужно зайти в программу «СТЭК-ТРАСТ». АРМ «Траст-Клиент» и выбрать меню «Сервис» – «Управление Абонентами и сертификатами» – «Запрос и получение сертификата».

| Сервис 🛛 🐨 Справка Параметры системы                                                                                                    | 34                                                                                                    |
|----------------------------------------------------------------------------------------------------|----------------------------------------------------------------------------------------------------|
| Пользователи<br>Сменить пароль                                                                                                    | но                                                                                                    |
| Управление абонентами и сертификатами<br>Обновление форм отчетности<br>Календарь бухгалтера<br>Подписать файл электронной подписью<br>Подписать документ для Банка России | <ul> <li>Добавить абонента</li> <li>Отключить абонента</li> <li>Добавить абонента - клиента УП</li> <li>Редактировать реквизиты клиента УП</li> <li>Отключить клиента УП</li> </ul> |
| Проверка связи с сервером Траст<br>Чистка архивных копий<br>Проверка регламента документооборота                                                                          | Сменить илиеч<br>Запрос и получение сертификата<br>Импорт реквизитов из базы старого АРМ-а (версии 2.1)                                                                             |

3. В окне Мастера выбрать второй пункт «Проверка статуса запроса на сертификат и его получение», нажать кнопку «Далее».

| Генерация ключа и отправка запроса на сертификат на сервер / получение готового сертификата.                                                                                                    |
|----------------------------------------------------------------------------------------------------|
| Данный Мастер поможет сгенерировать запрос на сертификат или получить сертификат, на отправленный<br>ранее запрос.                                                                                                    |
| Порядок действий:<br>1. Сгенерировать запрос на сертификат и передать его на сервер.<br>2. Дождаться обработки запроса, получить его, используя Систему "СТЭК-ТРАСТ" и, при необходимости,<br>установить на компьютер.                                      |
| Выберите один из возможных вариантов и нажмите "Далее"                                                                                                    |
| С 1. Г <u>е</u> нерация ключа и отправка запроса на сертификат на сервер                                                                                                    |
| Будет запущена пошаговая процедура генерации ключа ЭП и отправки запроса на сертификат на<br>сервер Оператора ЭДО.                                                                                                    |
| Для генерации ключа ЭП потребуется ключевой носитель, либо, если условия использования<br>ключа позволяют, то ключ ЭП может быть сгенерирован в реестр.                                                                                                    |
| После отправки запроса на сертификат для проверки готовности сертификата и его получения необходимо выбрать п.2                                                                                                    |
| 🕫 2. Проверка статуса запроса на сертификат и его получение                                                                                                    |
| Будет проведена проверка статуса запроса на сертификат (отправленный ранее на сервер Оператора<br>ЭДО) и, в случае его готовности, может быть выполнено получение сертификата (копирование на<br>ключевой ноститель) и его установка в Систему "СТЭК-ТРАСТ" |
| <b>Далее</b> За <u>к</u> рыть                                                                                                    |

4. В окне Мастера «Проверка статусов запросов на сертификаты, отправленные на сервер оператора ЭДО» показываются статусы запросов на сертификаты. Необходимо отметить нужный запрос и нажать кнопку «Проверить статусы».

Если запросов несколько, то можно нажать правую кнопку мыши в области таблицы, откроется контекстное меню, с помощью которого можно снять отметку со всех запросов или отметить все запросы.

| ID sanpoca ♥ Дата запроса<br>4248 02.12.2016 13:03:28                                                                                                    | ФИО владельца<br>Тестовый Тест Тестович | Организация<br>Тест                                                                                                    | Статус                                                                                                    | -                             |
|----------------------------------------------------------------------------------------------------|-----------------------------------------|----------------------------------------------------------------------------------------------------|----------------------------------------------------------------------------------------------------|-------------------------------|
| 4248 02.12.2016 13:03:28                                                                                                    | Тестовый Тест Тестович                  | Тест                                                                                                    | Передач на сервер                                                                                                    |                               |
|                                                                                                    |                                         |                                                                                                    | поредал на сервер                                                                                                    | l,                            |
| Ч=Тест<br>=Тест<br>=Тест<br>=Челябинск<br>suppott@stek-trust.ru<br>=74 Челябинская область<br>tsurname=Tecroвый Tест Тестович<br>torganizationName=Tecr per. № 099-999-93<br>segory=Директор<br>N=9972957454<br>SRN=000000000000<br>UILS=00000000000<br>UILS=00000000000<br>UILS=0000000000<br>UILS=0000000000<br>UILS=0000000000<br>UILS=0000000000<br>UILS=00000000000<br>UILS=000000000000<br>UILS=000000000000000<br>UILS=000000000000000000000000000000000000 | 9999<br>E                               | Статусы запросов на сертификаты<br>Передан на сервер - запрос передан<br>Проверен - запрос проверен специ<br>Ошибка - запрос проверен специал<br>Сертификат не может быть выпущен,<br>специалистам УЦ<br>Обрабатывается УЦ - запрос пере<br>Выпущен сертификат - по запросу<br>может быть получен по Системе "СТЗ<br>Сертификат установлен - по запр<br>устнановлен на комьютер пользовато | на сервер оператора ЭДО<br>іалистом УЦ<br>истом УЦ и содержит ошибки.<br>Необходимо обратиться к<br>дан на УЦ для выпуска серти<br>дан на УЦ для выпуска серти<br>и кТРАСТ''<br>осу выпущен сертификат и ог<br>эля (текущий компьютер) | (<br>фиката<br>фикат<br>4 был |

5. Появится окно Мастера «Получение и установка сертификатов», в котором будут показаны только запросы, на которые может быть получен сертификат (сертификат выпущен или был получен ранее). В колонке «Статус» показываются статусы запросов, а ниже приведена расшифровка статусов (легенда).

| Получение и установка сертификатов                                                                                                    |                                                                                |                                                                                                    |                                                                                                    | ×                                                                                             |
|----------------------------------------------------------------------------------------------------|--------------------------------------------------------------------------------|----------------------------------------------------------------------------------------------------|----------------------------------------------------------------------------------------------------|-----------------------------------------------------------------------------------------------|
| Сертификаты со статусом "Выпущен сертиф<br>После выбора нужных строк укажите "Дейс                                                                                                    | рикат" и "Сертификат устано<br>твия с полученными сертифи                      | влен" могут быть получены<br>катами" и нажмите кнопк                                                                                                    | и и установлены в Систему "СТЗ<br>у "Получить сертификаты".                                                                                                    | ЭК-ТРАСТ".                                                                                    |
| V ID sanpoca 🔻 Дата запроса                                                                                                    | ФИО владельца                                                                  | Организация                                                                                                    | Статус                                                                                                    | ^                                                                                             |
| 4248 02.12.2016 13:03:28                                                                                                    | Тестовый Тест Тестович                                                         | Тест                                                                                                    | Выпущен сертификат                                                                                                    |                                                                                               |
| СN=Tecт<br>0=Tecт<br>0U=Pуководство<br>L=Челябинск<br>E=suppott@stek-trust.ru<br>ST=74 Челябинская область<br>Altsurname=Tecтовый Tect Тестович<br>AltorganizationName=Tect per. N <sup>a</sup> 099-999-999<br>Category=Директор<br>INN=9972957454<br>OGRN=00000000000<br>SNILS=00000000000<br>SNILS=00000000000<br>Policy=1<br>SKZL_Type=1<br>Services=7<br>ClientD=134<br>GN=Tect Тестович<br>SN=Tectoвый<br>UNSTRUCTURED_NAME=КПП=00000000/<br><b>Действия с полученными сертификатами</b><br>С Установить сертификат в СКЗИ (никуда | 3999<br>В<br>Пировать в папку<br>скопировать в папку<br>а больше не коняровать | Статусы запросов на серти<br>Передан на сервер - запр<br>Проверен - запрос провери<br>Сертификат не может быт<br>специалистам УЦ<br>Обрабатывается УЦ - з<br>Выпущен сертификат -<br>может быть получен по Си<br>Сертификат установле<br>устнановлен на комыотер<br>Тапка для копирования сер<br>С:\TrustClient_key\Certs | фикаты<br>ос передан на сервер оператор<br>зерен специалистом УЦ<br>ен специалистом УЦ и содержи<br>ь выпущен. Необходимо обрат<br>запрос передан на УЦ для выпу<br>• по запросу выпущен сертифик<br>истеме "СТЭК-ТРАСТ"<br>н - по запросу выпущен сертиф<br>пользователя (текущий компью<br>ртификатов | а ЭДО<br>т ошибки.<br>иться к<br>ска сертификата<br>ат. Сертификат<br>эикат и он был<br>отер) |
| Назад                                                                                                    |                                                                                |                                                                                                    | По <u>лу</u> чить сертификаты                                                                                                    | За <u>к</u> рыты                                                                              |

6. Сертификаты со статусом «Выпущен сертификат» и «Сертификат установлен» могут быть получены и установлены в Систему «СТЭК-ТРАСТ». После выбора нужных строк с запросами укажите «Действия с полученными сертификатами»:

- «Установить сертификат в СКЗИ и скопировать в папку»
  - В данном случае сертификат будет установлен в Системе «СТЭК-ТРАСТ» и скопирован в папку, указанную в пункте «Папка для копирования сертификатов» (папку можно изменить с помощью кнопки ...).
- «Установить сертификат в СКЗИ (никуда больше не копировать)» В данном случае сертификат будет установлен в Системе «СТЭК-ТРАСТ».

Нажать кнопку «Получить сертификаты».

7. Если выбрать пункт «Установить сертификат в СКЗИ и скопировать в папку» или «Установить сертификат в СКЗИ (никуда больше не копировать)», то программа предложит зарегистрировать сертификат в Системе «СТЭК-ТРАСТ».

При выборе пункта «Сертификат не устанавливать – только скопировать в папку» или «Установить сертификат в СКЗИ и скопировать в папку» после успешного выполнения выбранных действий появится соответствующее сообщение и в папку по указанному пути будет скопирован сертификат.

| Информация                 |                                       |                           | <b>•</b> ו     |        |
|----------------------------|---------------------------------------|---------------------------|----------------|--------|
| Сертификат Ти успешно скоп | естовый Тест Тест<br>ирован в папку F | гович ович ООО<br>:\      | Тест           |        |
| От                         | крыть папку                           | Закрыть                   |                |        |
| - Martin Constanting       | 1                                     |                           |                | ×      |
| 🚱 🕞 マ 🕳 → Ком → С          | ъемный 🕨                              | <b>▼ </b> \$ <del>9</del> | Поиск: Съемный | i ðu 🔎 |
| Упорядочить 🔻 Общий        | доступ 🔻 💙                            | »                         | ŧŧ • []        | 0      |
| DB1                        |                                       |                           |                |        |
| 膭 vrbkeys                  |                                       |                           |                |        |
| 📕 Новый сертификат         |                                       |                           |                |        |
| gk.db3                     |                                       |                           |                |        |
| uz.db3                     |                                       |                           |                |        |
| version.hex                |                                       |                           |                |        |
| 🖭 Тестовый Тест Тестович,  | SN=40501470C2                         | 2C06FC7352293             | 8557DBDF11.cer |        |
| Элементов: 7               |                                       |                           |                |        |

Рекомендуется скопировать данный сертификат в папку с резервной копией ключа, созданной в пункте №9 раздела «Генерация нового ключа и запроса на сертификат».